# Jäsenlaskutuksen muutos: Ohjeita seurojen jäsenrekisterin käyttäjille

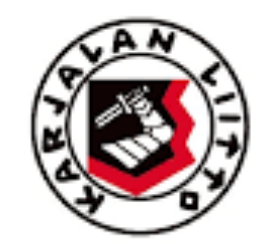

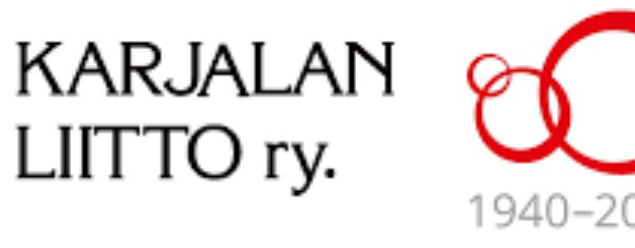

### Hei, seuran jäsenrekisterin käyttäjä!

- Seuraavissa ohjeissa neuvotaan, mitä asioita sinun tulee merkitä jäsenrekisteriin ennen ensi vuoden keskitettyyn jäsenmaksulaskutukseen siirtymistä
- Teethän nämä muutokset hyvissä ajoin tämän vuoden aikana, jotta ensi vuoden jäsenmaksulaskutus sujuisi mahdollisimman sutjakkaasti
- Jos sinulla on kysyttävää laskutusmuutokseen ja jäsenrekisteriin liittyen, voit olla yhteydessä järjestö- ja kulttuurisihteeri Ida Pöyhöseen (jasen@karjalanliitto.fi, p. 09-7288 1716)

## Seuran tilinumeron merkitseminen

| IBAN-tilinumero<br>(anna muotoa FI12345678910) |                                                |  |
|------------------------------------------------|------------------------------------------------|--|
| BIC-koodi                                      | Valitse 🗘                                      |  |
|                                                | Seura laskuttaa alle 19-vuotiailta jäsenmaksun |  |

- Kirjaudu jäsenrekisteriin tunnuksillasi. Avaa seurasi tiedot kirjoittamalla vasemman reunan hakukenttään seurasi nimi. Hae ja avaa sivu.
- Klikkaa sivun oikeasta yläreunasta "muokkaa tietoja" -tekstiä
- Lisää tietoihin seurasi tilin IBAN-tilinumero pyydetyssä muodossa sekä BICkoodi
- Muista myös merkitä rasti ruutuun, jos seurasi laskuttaa jäsenmaksun alle 19-vuotiailta

#### Seuran jäsenmaksun merkitseminen

| OSUUS JÄSENMAKSUSTA |                           |
|---------------------|---------------------------|
|                     | 🔀 lisää jäsenmaksun osuus |
|                     |                           |

|                                   | OSUUS JÄSENMAKSUSTA      |    |
|-----------------------------------|--------------------------|----|
| *-merkityt tiedot ovat pakollisia |                          | () |
| ərganısaatio<br>äsenlaji *        | (seuran nimi)<br>Valitse |    |
| Osuus jäsenmaksusta € *           |                          |    |
| kirjanpidon tili                  |                          |    |
|                                   | Tallenna Peruuta         |    |
|                                   |                          |    |

- Klikkaa seurasi sivulla alempana näkyvää Osuus jäsenmaksusta -osion "lisää jäsenmaksun osuus" –tekstiä (ylempi kuva)
- Valitse jäsenlajiksi varsinainen jäsen ja merkitse seurasi jäsenmaksun summa (ilman liiton osuutta!)
- Kirjanpidon tili jää tyhjäksi

#### Jäsenen maksajan muuttaminen (kun maksajana toimii joku muu kuin jäsen itse)

- Avaa jäsenen tiedot. Klikkaa jäsenen tietojen Jäsenyysosiossa vasemmalla näkyvää kynän kuvaketta ( // )
- Kirjoita "Hae maksaja" kenttään uuden maksajan nimi. Hae tiedot.
- Tämän jälkeen valitse oikea maksaja alemmasta vetovalikosta

| Jäsen             | (iäsenen nimi)                |
|-------------------|-------------------------------|
| Jäsenlaji *       | Varsinainen jäsen             |
| Hae jäsenseura    | Hae seura                     |
| Jäsenseura *      | Valitse                       |
| Liittymispäivä *  | 15.1.2020                     |
| Hae maksaja       | Hae tiedot                    |
| Valitse maksaja * | Karjalainen Kauko, HELSINKI 🗘 |
| Lisätietoja       |                               |
|                   |                               |
|                   |                               |
|                   |                               |
|                   |                               |
|                   |                               |

#### Entä jos jäsenen jäsenmaksun maksajana toimii liiton ulkopuolinen henkilö?

- Jos jäsenen jäsenmaksun maksaa liiton ulkopuolinen henkilö, häntä ei löydy valmiina rekisteristä eikä seurakäyttäjä pysty tällaista henkilöä rekisteriin lisäämään.
- Tällöin ilmoita maksajan yhteystiedot (nimi, osoite, sähköposti (vapaaeht.) ja puhelinnumero (vapaaeht.)) järjestösihteeri Ida Pöyhöselle jasen@karjalanliitto.fi, joka hoitaa ulkopuolisen maksajan lisäämisen ja jäsenen maksajan vaihdon rekisteriin.

# Suoralaskutuksen maksuntarkkailulista kertoo seurasi jäsenmaksujen tilanteen

- Raporteista alimpana löydät suoralaskutuksen maksuntarkkailulistan, joka näyttää seurasi jäsenmaksujen tilanteen. Klikkaa raportin kohdalla "Kaikki" ja valitse laskun päivämäärän aikaväliksi esimerkiksi 1.1.2021-(kuluva päivä).
- Huom! Raportti antaa tiedot vasta vuonna 2021, kun laskut on tehty.

| RAPORTIT JA TILASTOT                     |               |
|------------------------------------------|---------------|
| Raportit                                 |               |
|                                          |               |
| Luottamustoimet                          | <u>Kaikki</u> |
| Myönnetyt ansiomerkit                    | <u>Kaikki</u> |
| Seurat piireittäin                       | <u>Kaikki</u> |
| Seurojen jäsenluettelo                   | <u>Kaikki</u> |
| Seurojen jäsenluettelo henkilöt eroteltu | <u>Kaikki</u> |
| Seurojen yhteystiedot                    | <u>Kaikki</u> |
| Postin saajat                            | <u>Kaikki</u> |
| Kalenterivuotena liittyneet              | <u>Kaikki</u> |
| Kalenterivuotena eronneet                | <u>Kaikki</u> |
| Suoralaskutuksen maksuntarkkailulista    | <u>Kaikki</u> |
| Tilastot                                 |               |
| Jäsenten ikäjakaumat                     | <u>Kaikki</u> |

- Ylimmässä kuvassa näet maksuntarkkailulistan aloitusikkunan, jossa pääset rajaamaan laskujen aikavälin. Kirjauspäivämäärän voi jättää tyhjäksi.
- Voit myös ruksia "Vain maksamattomat", jolloin listalle nousee ainoastaan sillä hetkellä maksamattomat jäsenmaksut. Muutoin lista näyttää seurasi kaikki jäsenmaksut.
- Ohessa alempi kuva on esimerkki tämän vuoden testiseuran maksuntarkkailulistasta. Kuvassa näkyvien tietojen lisäksi lista näyttää jäsennumeron, jäsenen nimen ja laskunumeron.

| Valitse jasenseura:<br>(voit valita useita ctrl-painikkeen avulla) |          |             |  |  |
|--------------------------------------------------------------------|----------|-------------|--|--|
|                                                                    |          |             |  |  |
|                                                                    |          |             |  |  |
|                                                                    |          |             |  |  |
|                                                                    |          |             |  |  |
| Laskun pvm välillä:                                                | 1.1.2021 | - 28.2.2021 |  |  |
|                                                                    |          | -           |  |  |
| Kirjauspvm välillä:                                                |          |             |  |  |
| Kirjauspvm välillä:                                                |          |             |  |  |
| Kirjauspvm välillä:                                                | □Vain ma | ksamattomat |  |  |

| Laskupvm   | Laskutettu<br>EUR | Kirjauspvm | Maksupvm   | Maksu<br>EUR | Maksamatta | Jäsenten<br>Ikm |
|------------|-------------------|------------|------------|--------------|------------|-----------------|
| 30.01.2020 | 30,00             | 14.02.2020 | 14.02.2020 | 30,00        | 0,00       | 1               |
| 30.01.2020 | 30,00             | 14.02.2020 | 14.02.2020 | 30,00        | 0,00       | 1               |
| 30.01.2020 | 30,00             | 07.02.2020 | 06.02.2020 | 30,00        | 0,00       | 1               |
| 30.01.2020 | 30,00             | 10.03.2020 | 10.03.2020 | 30,00        | 0,00       | 1               |
| 30.01.2020 | 30,00             | 27.02.2020 | 27.02.2020 | 30,00        | 0,00       | 1               |
| 30.01.2020 | 30,00             | 14.02.2020 | 14.02.2020 | 30,00        | 0,00       | 1               |
| 30.01.2020 | 60,00             | 11.02.2020 | 11.02.2020 | 60,00        | 0,00       | 2               |
| 30.01.2020 | 30,00             | 14.02.2020 | 14.02.2020 | 30,00        | 0,00       | 1               |
| 30.01.2020 | 30,00             | 24.02.2020 | 22.02.2020 | 30,00        | 0,00       | 1               |
|            |                   |            |            |              |            |                 |